# EPASS

### Instructie gebruik EPA's binnen EPASS

### Medische Microbiologie

Versie: 02-02-2018

#### Verzamelen bewijsmaterialen voor EPA

| STAP 1<br>Kies invoer  | STAP 2                                                                                                    | STAP 3 | STAP 4     |
|------------------------|----------------------------------------------------------------------------------------------------|--------|------------|
| Voeg toe aan portfollo |                                                                                                    |        | ?          |
| EPA's                  | Nieuwe bekwaamheid voor EPA                                                                                                    |        |            |
| Beoordelingen          | Form A-B (A-B Formulier)<br>Form C (Eindbeoordeling (Formulier C))<br>Kwartaal (Driemaandelijks voortgangsgesprek)<br>Voortgangsgesprek<br>Kennistoets NVMM<br>KPB (Korte Praktijk Beoordeling)<br>Stage-evaluatie |        | PDF<br>PDF |
| 360-graden feedback    | Start een nieuwe 360-graden feedbackronde (360z)                                                                                                    |        |            |

Via INVOER kan de AIOS werkplekbeoordelingen en andere formulieren invoeren en koppelen aan een of meerdere EPA's. Op deze manier kan hij in zijn portfolio bewijsmaterialen verzamelen voor elke EPA. Een beoordelaar heeft tevens de mogelijkheid om beoordelingen in te voeren in het portfolio van de AIOS.

Tevens kan de AIOS in het menu INVOER een EPA bekwaamheid aanvragen.

### **AIOS-account**

#### Algemeen EPA-overzicht

| EPA's overzicht                                                       |   |                      |                                              |   |                                             |   |                                       |       |                                      |   |
|-----------------------------------------------------------------------|---|----------------------|----------------------------------------------|---|---------------------------------------------|---|---------------------------------------|-------|--------------------------------------|---|
| K ≪ 1/1 ≫ M                                                           |   |                      |                                              |   |                                             |   | Aantal rijen per p                    | agina | : 25 V Ga naar pagina: 1             | V |
| EPA                                                                   | ¢ | mag assisteren (1) 🗧 | mag onder strenge supervisie<br>handelen (2) | ¢ | mag met beperkte supervisie<br>handelen (3) | ¢ | mag zonder supervisie<br>handelen (4) | ÷     | superviseert bij de<br>handeling (5) | ¢ |
|                                                                       |   |                      |                                              |   |                                             |   |                                       |       |                                      |   |
| EPA 1. Veilig werken met micro-organismen                             |   | •                    | •                                            |   | •                                           |   | 0                                     |       | 0                                    |   |
| EPA 2. Analyseren van laboratoriumresultaten                          |   | 0                    | •                                            |   | 0                                           |   | 0                                     |       | 0                                    |   |
| EPA 3. Technisch en medisch autoriseren van<br>laboratoriumresultaten |   | 0                    | •                                            |   | •                                           |   | 0                                     |       | 0                                    |   |
| EPA 4. Multidisciplinair overleg voeren                               |   | •                    | •                                            |   | 0                                           |   | 0                                     |       | 0                                    |   |
| EPA 5. Intercollegiale klinische consulten voeren                     |   | 0                    | 0                                            |   | •                                           |   | 0                                     |       | 0                                    |   |
| EPA 6. Presenteren en onderwijs verzorgen                             |   | •                    | 0                                            |   | 0                                           |   | 0                                     |       | 0                                    |   |
| EPA 7. Antimicrobieel beleid vormgeven                                |   | 0                    | 0                                            |   | 0                                           |   | 0                                     |       | 0                                    |   |
| EPA 8. Infectiepreventie- & ziekenhuishygiënebeleid maken             |   | 0                    | 0                                            |   | 0                                           |   | 0                                     |       | 0                                    |   |
| EPA 9. Management                                                     |   | 0                    | 0                                            |   | 0                                           |   | 0                                     |       | 0                                    |   |
| ₩ 🐳 1/1 🗰 🖬                                                           |   |                      |                                              |   |                                             |   | Aantal rijen per p                    | agina | : 25 🔻 Ga naar pagina: 1             | v |
|                                                                       |   |                      |                                              |   |                                             |   |                                       |       |                                      | ? |

In het menu 'VOORTGANG -> EPA's' kan men de voortgang monitoren middels een algemeen en een gedetailleerd EPA-overzicht.

Het overzicht hierboven betreft het algemene EPA-overzicht, waar de bekwaamheid per EPA per supervisieniveau wordt getoond. Een groen bolletje geeft aan dat de AIOS bekwaam is verklaard, een oranje bolletje geeft aan dat de aanvraag nog in behandeling is en een rood bolletje geeft aan dat de bekwaamheid is afgekeurd.

Door op de naam van de EPA te klikken, komt men in het gedetailleerde EPA-overzicht terecht. Door op een bolletje te klikken, wordt de betreffende bekwaamheidsaanvraag getoond.

### **AIOS-account**

Nieuwe bekwaamheid voor EPA

| EPA Details: EPA 1. Veilig werken met micro-organis                                                                                                    | men                                                                                |                                                                                    |                                                                                                    |    |  |
|----------------------------------------------------------------------------------------------------|------------------------------------------------------------------------------------|------------------------------------------------------------------------------------|----------------------------------------------------------------------------------------------------|----|--|
| EPA:<br>EPA 1. Veilig werken met micro-organismen                                                                                                    |                                                                                    |                                                                                    |                                                                                                    |    |  |
|                                                                                                    |                                                                                    |                                                                                    |                                                                                                    | ?  |  |
|                                                                                                    |                                                                                    |                                                                                    |                                                                                                    |    |  |
| Beschrijving                                                                                                    |                                                                                    |                                                                                    |                                                                                                    |    |  |
| Toon/Verberg vereisten van deze EPA                                                                                                    |                                                                                    |                                                                                    |                                                                                                    |    |  |
| Veilig werken met micro-organismen                                                                                                    |                                                                                    |                                                                                    |                                                                                                    |    |  |
| Specificaties en beperkingen<br>De arts-microbioloog bewaakt de veiligheid en inte<br>van materialen en/of micro-organismen die je gepl                                                                                                    | egriteit in het laboratorium t.a.v. zichzel<br>and en ongepland tegen komt. Hoe be | lf, zijn medewerkers en derden. Voord<br>ewaak jij de veiligheid en integriteit va | yrdat je op een laboratorium gaat werken moet je je bewust zijn van de (potentiele) gevaren: besmettelijkhe<br>van het laboratorium, het ziekenhuis en de maatschappij? | id |  |
| Vereiste Kennis, Vaardigheden, houding en Gedrag om<br>Medisch handelen: veilig werken met micro-orga                                                                                                    | deze EPA uit te voeren.<br>nismen & stoffen                                        |                                                                                    |                                                                                                    |    |  |
| Mediation frainbeter is very wheth her hind obligation a storier?<br>Bekend met het opslagsysteem voor stammen en patiëntmaterialen<br>Kent de bekangrijkste infectizeikent surveillance-systemen en het belang van signalering<br>heeft inzicht in de verwerking van laboratorium- en ziekenhuisatval<br>Kent de islokvarking in een BSL3 laboratorium en de BSL3 condites zoals hepa-geflietre lucht<br>begrijpt wie geautoriseerd is tot welke ruimte<br>weet wie de veligheidstructionaris / arbo-milieu-contactpersoon (AMK)-medewerker op het laboratorium zijn is en wat deze doet<br>handelt correct bij een spill in een BSL3 laboratorium<br>handelt correct bij een spill met onbekend materiaal<br>handelt correct bij een spill met onbekend materiaal<br>handelt correct bij een spill in een BSL3 laboratorium<br>eat joet soortike beschermingsmilddelen en hygiëneregels adequate toe<br>Voor middelen on tot deze kennis te komen, zie bijgae.<br>Maatschappelijk handelen: Integriteit: velig werken met informatie / gegevens<br>De AlOS<br>weet he patiëntgegevens te bescherme<br>veet he bedrijfsgegevens worden bescherma<br>weet he bedrijfsgegevens worden bescherma<br>weet he bedrijfsgegevens worden bescherma<br>is bekend met de eigendomsregeling vanut de organisatie (informatie en intellectueel eigendom verkregen tijdens de opleiding b |                                                                                    |                                                                                    |                                                                                                    |    |  |
| Informatiebronnen om de voortgang te evolueren en verantwoord summatief bekvaam te kunnen verklaren<br>Mogelijk in te zetten instrumenten:<br>1. brandbulstraining<br>2. ontruimingsoefening<br>3. toets Veiligheid-2? (NB. wordt onderdeel van de landelijke kennistoetsing)<br>4. toets 'integriteit' (NB. wordt onderdeel van de landelijke kennistoetsing)<br>5. Beoordeling casus: Heeft 1 van de bijgeleverde casus uitgewerkt (elke opeenvolgende AIOS presenteert een opeenvolgende casus opdat cyclisch casus worden aangeboden) en gepresenteerd aan de analisten<br>Bekwaamverklaring:<br>Opleidingsgroep (stagehouder en betrokken supervisoren) geeft bekwaamheidsverklaring af op basis van genoeg, gevarieerd en voldoende beoordeeld bewijsmateriaal.<br>Geschatte fase van de opleiding/stage vaarop nivaeu 4 van bekvaamheid moet worden bereikt<br>Niveau 4 wordt bereikt in de 7e maand van de eerste laboratoriumstage                                                                                                    |                                                                                    |                                                                                    |                                                                                                    |    |  |
|                                                                                                    |                                                                                    |                                                                                    |                                                                                                    |    |  |
| Aanvraag geschiedenis                                                                                                    | Minnen                                                                             | Deferm                                                                             | Photo:                                                                                                    |    |  |
| Derwaanmeiusverkiannig +                                                                                                    | Niveau 4                                                                           |                                                                                    |                                                                                                    | •  |  |
| Bekwaamheidsverklaring                                                                                                    | mag onder strenge supervisie                                                       | 26-01-2018                                                                         | goedgekeurd                                                                                                    |    |  |
| Bekwaamheidsverklaring                                                                                                    | manuelen (2)<br>mag assisteren (1)                                                 | 26-01-2018                                                                         | acedaekeurd                                                                                                    |    |  |
| Bekwaamheidsverklaring                                                                                                    | mag met beperkte supervisie<br>handelen (3)                                        |                                                                                    | in afwachting                                                                                                    |    |  |

#### Gedetailleerd EPA-overzicht

Door op de naam van de EPA te klikken in het algemene EPA-overzicht ('VOORTGANG → EPA's'), wordt een gedetailleerde voortgangspagina getoond. Hier kan o.a. bekeken worden welke formulieren in het portfolio zijn ingevoerd en gekoppeld zijn aan betreffende EPA.

### **AIOS-account**

| Wijzig deze bekwaamheidsaa   | nvraag                                                                                                    |
|------------------------------|----------------------------------------------------------------------------------------------------|
| Bekwaamheidsverklaring       | Vice ERA 1                                                                                                    |
|                              |                                                                                                    |
|                              | EPA 1. Velig werken met micro-organismen                                                                                                    |
|                              |                                                                                                    |
| Beschrijving                 |                                                                                                    |
|                              | Veilig werken met micro-organismen                                                                                                    |
|                              | Severification of hyperkingen<br>De artis-motiologi Deexaakt de veligheid en integriteit in het laboratorium ta v. zichzelf, zijn medeveniers en derden. Voordat je op een laboratorium gaat verken moet je je bewust zijn van de<br>(potentiek) gevann: Deematelijkheid van materialen entof micro-organismen de je gepland en ongepland tegen komt. Hoe bewaak ijj de veligheid en integriteit van het laboratorium, het zeikenhuis<br>en de maastorappi? |
|                              | Versite Kennis, Vaardigheden, Nouling an Gedrag om daas BRA uit te voeren.                                                                                                    |
|                              | mediscritationen, veng werken met micro-organismen o souren<br>De Allos                                                                                                    |
|                              | De Noo  e is hakknit met het neslansveteem vonr stammen en natiëntmaterialen                                                                                                    |
|                              | vonter no belandrikken kurvellande svetemen en het belang van signalering                                                                                                    |
|                              | <ul> <li>heeft inzicht in de verwerking van laboratorium- en ziekenhuisafval</li> </ul>                                                                                                    |
|                              | * kent de risicoklassen waartoe beteriën behoren en de gepaste laboratoriumcondities waaronder gewerkt moet worden / past de wettelijk vastgestelde fysische inperkingsniveaus adequaat toe<br>(zie toets veiligheid-r)                                                                                                    |
|                              | <ul> <li>kent de sluiswerking in een BSL3 laboratorium en de BSL3 condities zoals hepa-gefilterde lucht</li> </ul>                                                                                                    |
|                              | <ul> <li>begrijpt wie geautoriseerd is tot welke ruimte</li> </ul>                                                                                                    |
|                              | <ul> <li>weet wie de veiligheidsfunctionaris / arbo-milieu-contactpersoon (AMK)-medewerker op het laboratorium zijn is en wat deze doet</li> </ul>                                                                                                    |
|                              | <ul> <li>handelt correct bij een prik- of snijaccident op het laboratorium</li> </ul>                                                                                                    |
|                              | <ul> <li>handelt correct bij een spill in een BSL3 laboratorium</li> </ul>                                                                                                    |
|                              | <ul> <li>handelt correct bij een spill met onbekend materiaal</li> </ul>                                                                                                    |
|                              | <ul> <li>handelt correct bij brand en ontruiming</li> </ul>                                                                                                    |
|                              | <ul> <li>past persoonlijke beschermingsmiddelen en hygiëneregels adequate toe</li> </ul>                                                                                                    |
|                              | Voor middelen om tot deze kennis te komen, zie bijlage.                                                                                                    |
|                              | Maatschappelijk handelen: Integriteit: veilig werken met informatie / gegevens                                                                                                    |
|                              | De AIOS                                                                                                    |
|                              | <ul> <li>weet hoe patiëntgegevens te beschermen</li> </ul>                                                                                                    |
|                              | <ul> <li>volgt de juiste procedure voor doorgeven van informatie per telefoon of fax of email aan externe personen</li> </ul>                                                                                                    |
|                              | <ul> <li>weet hoe bedrijfsgegevens worden beschermd</li> </ul>                                                                                                    |
|                              | <ul> <li>is bekend met de eigendomsregeling vanuit de organisatie (informatie en intellectueel eigendom verkregen tijdens de opleiding behoort niet jou toe maar de organisatie)</li> </ul>                                                                                                    |
|                              | NB. Voor een koppeling tussen de criteria en bronnen waarmee je die bij uitstek zou kunnen aantonen c.q. evalueren, zie bijlage.                                                                                                    |
|                              | Aanbevelingen:                                                                                                    |
|                              | Heett de toets veiligheid-1' met goed gevolg argestoten                                                                                                    |
|                              | No retricar un connection de programme van retrictioningscuncturum de kennistiketisen nog universet. Het is dan van beaing dat de operioer zen de benouigue metvelische kennis west og de<br>AIOS.                                                                                                    |
|                              | Informatiebronnen om de voortgang te evalueren en verantwoord summatief bekwaam te kunnen verklaren<br>Menallik is de seden instrumenten                                                                                                    |
|                              | wogenijk in te zeuen installienten.                                                                                                    |
|                              | 2. ontrollosstaming                                                                                                    |
|                              | <ol> <li>toets 'elligheid'? (NB. wordt onderdeel van de landelijke kennistoetsing)</li> <li>toets 'integriteit' (NB. wordt onderdeel van de landelijke kennistoetsing)</li> <li>Beordenlang zeise kender is een unterwerkt (alke nenemuninende AIOS presenteert een oneenwinkende resise ondet runlisch resise worden eenschoden) en</li> </ol>                                                                                                    |
|                              | gepresenteerd aan de analsten                                                                                                    |
|                              | Bekwaamverklaring:<br>Opleidingsgroep (stagehouder en betrokken supervisoren) geeft bekwaamheidsverklaring af op basis van genoeg, gevarieerd en voldoende beoordeeld bewijsmateriaal.                                                                                                    |
|                              | Geschatte fase van de spleiding/stage vaarno <b>niveau 4</b> van bekvaamheid moet worden bereikt.<br>Niveau 4 wordt bereikt in de 7e maand van de eerste laboratoriumstage                                                                                                    |
|                              |                                                                                                    |
| Details                      | Niveau:                                                                                                    |
|                              | mag assisteren (1) v                                                                                                    |
|                              |                                                                                                    |
|                              | Argumentatie * :                                                                                                    |
|                              |                                                                                                    |
|                              |                                                                                                    |
|                              |                                                                                                    |
|                              |                                                                                                    |
|                              |                                                                                                    |
| Context                      | Opleidingsjaar:                                                                                                    |
|                              | 2 *                                                                                                    |
|                              | Semester                                                                                                    |
|                              |                                                                                                    |
|                              | eerse senser                                                                                                    |
| Inhoust sekonneld and door f | 754.                                                                                                    |
| innoud gekoppeld aan deze E  | (FA)                                                                                                    |
|                              | (Velden met een * moeten verplicht worden ingevuld.)                                                                                                    |
|                              |                                                                                                    |

Aanvrager

#### EPA bekwaamheidsaanvragen

Via het menu 'INVOER' kan de AIOS een EPA bekwaamheid aanvragen. De EPA en het supervisieniveau worden geselecteerd en de AIOS dient een argumentatie voor aanvraag te geven. Nadat hij op 'Aanvragen' klikt, wordt de aanvraag zichtbaar voor personen die portfoliotoegang hebben tot de AIOS zijn portfolio. Deze personen kunnen de aanvraag afhandelen.

# Beoordelaarsaccount

#### Dashboard

| DASHBOARD                                                                                                    |                                                                  | BEOORDELEN                                                            | PROFIEL                                       | Q<br>My epass |                                                  |   | EPASS                                               |
|----------------------------------------------------------------------------------------------------|------------------------------------------------------------------|-----------------------------------------------------------------------|-----------------------------------------------|---------------|--------------------------------------------------|---|-----------------------------------------------------|
| Home                                                                                                    |                                                                  |                                                                       |                                               |               |                                                  |   | recent gebruikte functies 💌                         |
| Persoonsgegevens<br>Naam: Test Bro<br>Afdeling: LUM<br>BIG nr:<br>E-mailadres: b<br>Telefoonnr:<br>wijzig gegevens | s<br>C Medische microbio<br>ronaccount@epass.e                   | eu                                                                    |                                               |               |                                                  |   | LU Leids Universitair<br>MC Medisch Centrum         |
| 3 openstaande<br>Openstaande u<br>360-graden fe                                                                    | e bekwaamheidsaan<br>itnodigingen die zijn<br>edback van Demo A: | vra(a)g(en) voor EPA<br>verstuurd naar brona<br>ssistentmka01 sinds ; | s. Bekijken<br>ccount@epass.eu:<br>27-05-2017 |               |                                                  |   |                                                     |
| Assistenten                                                                                                    |                                                                  |                                                                       |                                               |               |                                                  |   | Aantal rijen per pagina: 10 v) Ga naar pagina: 1 v) |
| Naam<br>Test Bronaccou                                                                                             | nt MMB                                                           |                                                                       | AIOS                                          | \$            | Ziekenhuis<br>Leids Universitair Medisch Centrum | n | E-mailadres      bronaccount@epass.eu               |
|                                                                                                    |                                                                  |                                                                       |                                               |               |                                                  |   | ?                                                   |

Hier worden openstaande formulieren en EPA
bekwaamheidsaanvragen getoond. Door op 'Bekijken' te klikken, kan men deze zaken beoordelen.

Hier worden – indien van toepassing – de AIOS getoond die portfoliotoegang hebben verleend aan de beoordelaar. Door op de naam te klikken, kan het portfolio van de AIOS ingezien worden.

# Beoordelaarsaccount

#### EPA bekwaamheidsaanvraag beoordelen

| ASHBOARD INVOER BEOORDELEN                                                                                                    | PROFIEL MY EPASS           |                        | EPASS                                | be<br>wo<br>be        |
|----------------------------------------------------------------------------------------------------|----------------------------|------------------------|--------------------------------------|-----------------------|
| rsoonsgegevens<br>Naam: Test Bronaccount MMB<br>Atdeling: LUMC Medische microbiologie (Verhuizen)<br>31G nr:<br>-mailadres: bronaccount@epass.eu<br>Felefoonnr:                                                                                       |                            | LUI<br>MC <sup>M</sup> | eids Universitair<br>Medisch Centrum | ge<br>te<br>be<br>afl |
| ordelingen<br>1 openstaande voorlgangsformulier(en). Bekijken<br>3 openstaande bekwaamheidsaanvra(a)g(en) voor EPA's. Bek<br>openstaande uitnodigingen die zijn verstuurd naar bronaccoun<br>360-graden feedback van Demo Assistentmka01 sinds 27-05- | jken<br>@epass.eu:<br>2017 |                        |                                      | De<br>be<br>zij<br>he |
| EPA bekwaamheidsaanvrager<br>Assistent:                                                                                                    | Status:<br>in afwachting v |                        |                                      |                       |

Op het Dashboard van het beoordelaarsaccount worden openstaande EPA bekwaamheidsaanvragen getoond. Door op 'Inzien' te klikken, kan men de bekwaamheidsaanvraag afhandelen.

De openstaande beoordelingen en bekwaamheidsaanvragen zijn daarnaast in te zien via het menu 'BEOORDELEN'.

> > Inzien

Inzien

Aantal rijen per pagina: 25 V Ga naar pagina: 1 V

?

# Beoordelaarsaccount

| STAP 1                         | STAP 2 STAP 3 STAP 4                                                                                                    |  |  |  |  |  |  |
|--------------------------------|----------------------------------------------------------------------------------------------------|--|--|--|--|--|--|
| Kies invoer                    | Bekwaamneidsaanvraag valueren bevalueero                                                                                                    |  |  |  |  |  |  |
|                                |                                                                                                    |  |  |  |  |  |  |
| Bekwaamheidsaanvraag validere  | n: Test Bronaccount MMB                                                                                                    |  |  |  |  |  |  |
| Bekwaamheidsverklaring         | EPA:                                                                                                    |  |  |  |  |  |  |
|                                | EPA 4. Multidisciplinair overleg voeren                                                                                                    |  |  |  |  |  |  |
|                                | Assistent<br>T Bronaccount MMB<br>Becordeling:<br>in atwachting<br>Datum aam-waag:<br>Z8-01-2018                                                                                                    |  |  |  |  |  |  |
| Beschrijving                   | Multidisciplinair overleg voeren                                                                                                    |  |  |  |  |  |  |
|                                | Specificates en beperkingen<br>De ats microbiology over teen adequaat multidisciplinair overleg. De AIOS heetti inzicht in de organisatiestructuur van het ziekenhuis omtrent infectiezieke gerelateerd multidisciplinair overleg<br>(MDO). De AIOS kan deelnemen aan en draagt actief bij aan de inhoud van een MDO. De AIOS zit dit MDD ook adequaat voor en heeft nizicht in zijn eigen leiderschapstijl.                                                                                                    |  |  |  |  |  |  |
|                                | Vereiste Kannis, Vaardigheden, houding en Gedrag om deze EPA uit te voeren.<br>Medisch handelen:                                                                                                    |  |  |  |  |  |  |
|                                | De AIOS                                                                                                    |  |  |  |  |  |  |
|                                | <ul> <li>kent relevante nationale en internationale richtlijnen op het gebied van infectieziekten, dan wel besmettelijke ziekten en past deze adequaat toe (e.g. lokale/landelijke SWAB, LCI richtlijnen, IDS,<br/>richtlijnen, vakgebied specifieke richtlijnen zoals EORTC of ESC richtlijnen voor endocarditis).</li> </ul>                                                                                                    |  |  |  |  |  |  |
|                                | <ul> <li>interpreteert kritisch de resultaten van het medisch microbiologisch onderzoek in relatie tot de klinische vraagstelling en het klinische beeld</li> <li>stelt opede differentiaal diagnosen op en geeft opede behandeladviezen</li> </ul>                                                                                                    |  |  |  |  |  |  |
|                                | <ul> <li>voltooit actiepunten naar aanleiding van het MDO</li> </ul>                                                                                                    |  |  |  |  |  |  |
|                                | Communicatie:                                                                                                    |  |  |  |  |  |  |
|                                | bespreekt en verheidert (per casus) vooraf de vraagstelling                                                                                                    |  |  |  |  |  |  |
|                                | weet de behandelaar tijdens het MDO positief te motiveren voor het voorgestelde beleid     contracted as een tetre tijdelig het langetelde behald. Vergent tetre                                                                                                    |  |  |  |  |  |  |
|                                | evaluer og een later upsep ner ingesette belen / koppen eng     evaluer og een later upsep ner ingesette belen / koppen eng     evaluer og een later upsep ner ingesette belen / koppen eng     evaluer og een later upsep ner ingesette belen / koppen eng      evaluer og een later upsep ner ingesette belen / koppen eng      evaluer og een later upsep neng      evaluer og een later upsep ner ingesette belen / koppen e |  |  |  |  |  |  |
|                                | <ul> <li>legt adequaat en eenduidig verslag van de conclusies en de actiepunten van het MDO in een consultenprogramma of elektronisch patiëntendossier</li> </ul>                                                                                                    |  |  |  |  |  |  |
| Details                        | Niveau:                                                                                                    |  |  |  |  |  |  |
|                                | mag onder strenge supervisie handelen (2) v                                                                                                    |  |  |  |  |  |  |
|                                | Argumentatie:                                                                                                    |  |  |  |  |  |  |
|                                |                                                                                                    |  |  |  |  |  |  |
|                                | Feedback opleiders(groep) * :                                                                                                    |  |  |  |  |  |  |
|                                |                                                                                                    |  |  |  |  |  |  |
|                                |                                                                                                    |  |  |  |  |  |  |
|                                | Besproken in opleidingsgroepoverleg d.d.                                                                                                    |  |  |  |  |  |  |
| Context                        | Opleidingsjaar:                                                                                                    |  |  |  |  |  |  |
|                                | 2                                                                                                    |  |  |  |  |  |  |
|                                | Semester                                                                                                    |  |  |  |  |  |  |
|                                | eerste semester                                                                                                    |  |  |  |  |  |  |
| Inhaud gekonneld een deze EPA  |                                                                                                    |  |  |  |  |  |  |
| innoud gekoppeld aan deze EFA: |                                                                                                    |  |  |  |  |  |  |
|                                | (veloen met een - moeien verplicht worden ingevuld.)                                                                                                    |  |  |  |  |  |  |
|                                | Goedkeuren                                                                                                    |  |  |  |  |  |  |
|                                | Afkeuren                                                                                                    |  |  |  |  |  |  |
|                                | Opslaan (zonder validatie)                                                                                                    |  |  |  |  |  |  |

### Beoordelen EPA bekwaamheidsaanvraag

Door op 'Inzien' te klikken achter de openstaande bekwaamheidsaanvraag op het Dashboard, wordt de aanvraag geopend. De opleider kan feedback invoeren en de aanvraag goed- of afkeuren.